# **ATTENZIONE - Informazioni Importanti**

Avvio iscrizioni alla prova di idoneità intermediari – sessione 2023.

I candidati potranno presentare la domanda di partecipazione e contestualmente effettuare il pagamento del contributo **a partire dalle ore 12.00 del giorno 1° febbraio 2024 e, inderogabilmente, entro il termine delle ore 12.00 del giorno 29 marzo 2024**.

Si raccomanda di compilare e inviare la domanda di partecipazione con congruo anticipo rispetto al termine di presentazione, alla scadenza del quale non sarà più possibile inviare la domanda.

Gentile candidato/a, si sta accingendo ad iniziare la compilazione della sua domanda di partecipazione alla prova di idoneità per l'iscrizione nelle Sezioni A e B del Registro degli intermediari assicurativi, anche a titolo accessorio, e riassicurativi, Sessione 2023.

## PRIMA DI PROSEGUIRE CON LA COMPILAZIONE SI CONSIGLIA DI LEGGERE ATTENTAMENTE LE ISTRUZIONI SEGUENTI

### Compilazione del form

Le dichiarazioni sono quelle previste per i requisiti richiesti dal Provvedimento di indizione della prova. Le ricordiamo che i dati vengono da Lei dichiarati sotto la sua responsabilità ai sensi degli artt. 46 e 47 e con la consapevolezza che le dichiarazioni mendaci saranno perseguite ai sensi degli artt. 75 e 76 del D.P.R. 28 dicembre 2000, n.445 e ss.mm.ii.

Nella Sezione I - DATI ANAGRAFICI:

Dovrà inserire i suoi dati anagrafici evitando abbreviazioni e indicando per intero i dati e le informazioni richieste.

La procedura controlla i dati ritenuti essenziali e quindi obbligatori per la compilazione della sua domanda che Le verranno segnalati se mancanti. La mancanza anche solo di uno dei dati nei campi obbligatori non Le consentirà di concludere la compilazione della domanda. Per la ricezione delle comunicazioni personali sono previste tre alternative e dovrà essere Lei a indicarne una, spuntando il relativo pallino.

Nella Sezione II – DICHIARAZIONI

Dovrà rendere le dichiarazioni previste dal Provvedimento. Le dichiarazioni possono essere:

- obbligatorie e predefinite (Lei non deve fare nulla)
- obbligatorie ma con più opzioni alternative (Lei deve indicare quella di suo interesse).

# Una volta completate le dichiarazioni, per completare la compilazione della domanda deve cliccare sul pulsante SALVA.

La procedura esegue tutti i controlli sulla corretta compilazione delle dichiarazioni e dei relativi campi.

Se i controlli individuano qualche carenza nella compilazione, la procedura lo segnala indicando le dichiarazioni, con indicazione della relativa lettera, che presentano irregolarità e l'invito alla loro regolarizzazione.

### Conclusione della compilazione del form

Nel caso di compilazione della domanda senza messaggi di errore, la procedura presenta un campo di colore rosso che La inviterà ad effettuare gli ultimi controlli sui contenuti.

<mark>Lei dovrà:</mark>

- Effettuare i controlli finali sui contenuti inseriti
- Confermare definitivamente i dati inseriti con il pulsante REGISTRA completando la compilazione. In tal caso la domanda sarà salvata, protocollata e verrà generato un file pdf, che potrà scaricare direttamente dalla procedura. In parallelo verrà inviata una copia del file anche al suo indirizzo e-mail comunicato con SPID.

### SI RICORDA CHE CON LA COMPILAZIONE DELLA SUA DOMANDA LEI NON HA ANCORA CONCLUSO L'ITER NECESSARIO AL COMPLETAMENTO DELLA SUA RICHIESTA DI PARTECIPAZIONE ALLA SELEZIONE.

Dopo aver premuto il pulsante REGISTRA, verrà reindirizzato al menu principale per proseguire nelle ulteriori fasi necessarie per completare la procedura di partecipazione alla selezione e dal menu principale potrà prendere visione anche dello STATO DELLA PROCEDURA.

Per poter considerare completata la presentazione della sua richiesta di partecipazione deve necessariamente pagare il contributo di euro 70 mediante accesso al sistema PagoPA utilizzando il pulsante presente sulla barra del menù ovvero presso un Prestatore dei Servizi di Pagamento abilitato (tabaccai/banche/poste).

L'avviso di pagamento può essere scaricato dal MENÙ al tasto "Scarica avviso di pagamento" dove potrà anche essere effettuato il pagamento con i dati presenti sull'avviso.

Per generare l'avviso di pagamento normalmente sono necessarie, nella maggior parte dei casi, alcune ore ma potrebbe verificarsi che sia necessario un tempo maggiore (1 o 2 giorni se ci sono giorni festivi o sabato e domenica). Comunque accedendo al MENÙ se è presente il tasto "Scarica avviso di pagamento" l'avviso è disponibile e scaricabile.

### Quindi deve caricare i documenti previsti procedendo come di seguito riportato

Deve accedere nuovamente al FORM con SPID e allegare i file dei documenti indicati nel Provvedimento di indizione della prova, esclusivamente in formato pdf, **seguendo le indicazioni e le istruzioni del form**.

La procedura consente il caricamento della ricevuta del pagamento solo dopo il caricamento del documento di riconoscimento.

Solo con il caricamento di quest'ultimo documento la procedura può essere considerata formalmente completa.

Il completamento effettivo avverrà solo dopo la verifica dell'incasso del contributo.

Il non completamento della procedura comporta l'esclusione dalla selezione.

Quando avrà completato la procedura di presentazione della sua domanda di partecipazione deve tornare al MENÙ dove troverà lo stato della procedura che presenta tutti i campi di colore verde.

Inoltre completato il caricamento dei documenti nella prima riga dello <u>stato della</u> <u>procedura</u>viene riportato - **La Procedura di caricamento è stata completata**.

Se il caricamento della ricevuta avviene prima dell'accreditamento del pagamento (potrebbero passare alcuni giorni) le riga relativa al pagamento del contributo potrebbe restare rossa con la scritta "Pagamento contributo in fase di verifica".

La situazione si regolarizza in automatico quando il contributo arriva sul conto.